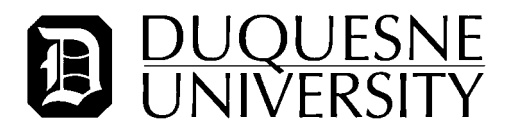

### Instructions for Completing Act 33 (PA Child Abuse) Check

Duquesne University has contracted with HireRight to serve as our vendor for facilitating background checks. You will receive an email from HireRight providing instructions to you on how to request your Act 33 background check.

It is important that you follow these instructions and initiate the Act 33 request as quickly as you can. Any delay in doing so may result in a delay to your start date.

You will receive an email from Hire Right which will be similar to the message shown below. Make sure to keep this information ready to reference as you go through the Act 33 background check initiation process.

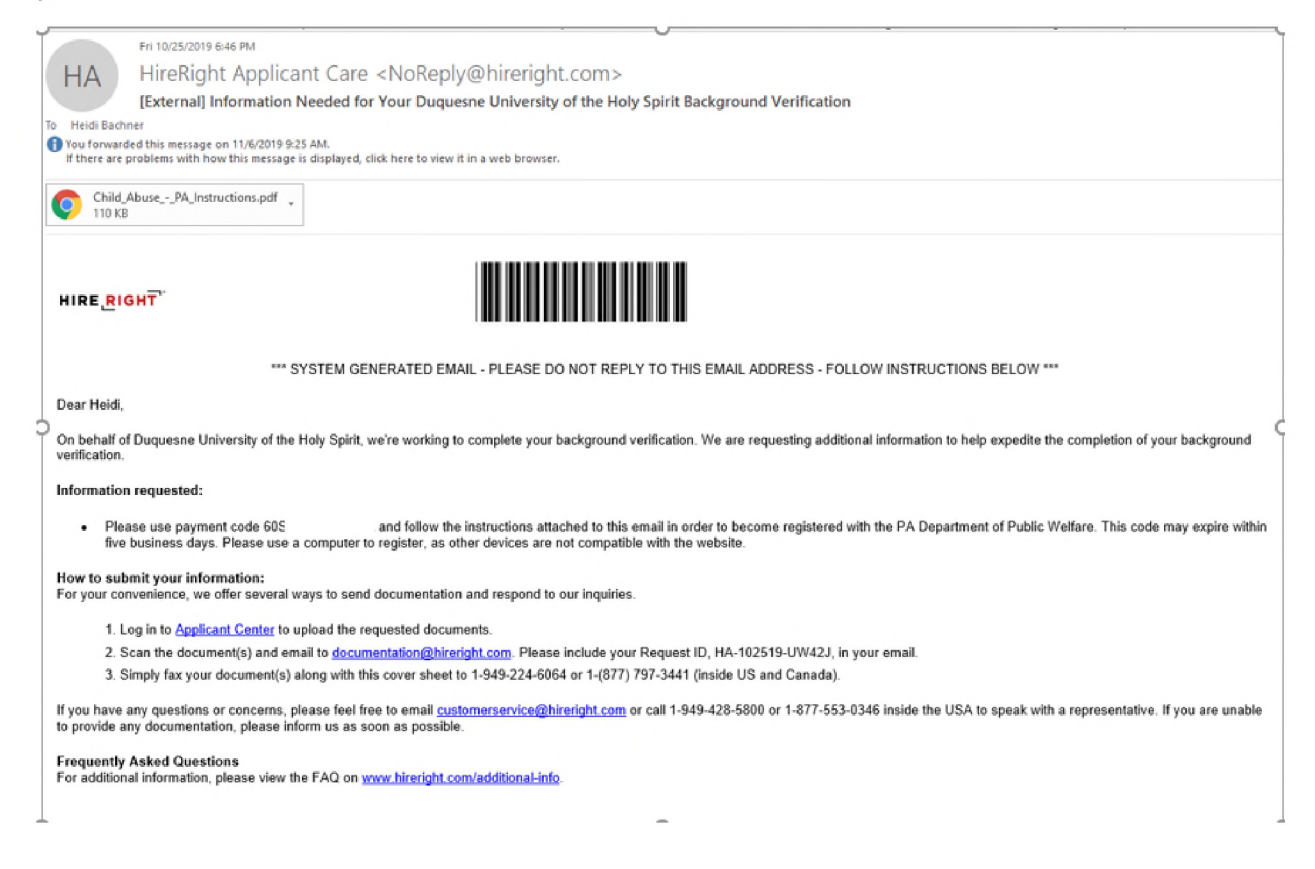

1. Go to the Pennsylvania Child Welfare Information Solution website at

https://www.compass.state.pa.us/cwis/public/home

| PA STATE AGENCIES - PA ONLINE SERVICES -                     |
|--------------------------------------------------------------|
| FAQ Contact Us                                               |
| Need Help? Contact the CWIS Support Center at 1-877-343-0494 |
| ediate danger, please call 911 immediately.                  |
|                                                              |
| CWIS                                                         |
| en ag                                                        |
|                                                              |
|                                                              |
|                                                              |
|                                                              |
|                                                              |

2. Click "create individual account." (Note: if you have an existing account, please log in to the website with your existing account information.)

CREATE INDIVIDUAL ACCOUNT

3. Click "Next" at bottom of the page to continue.

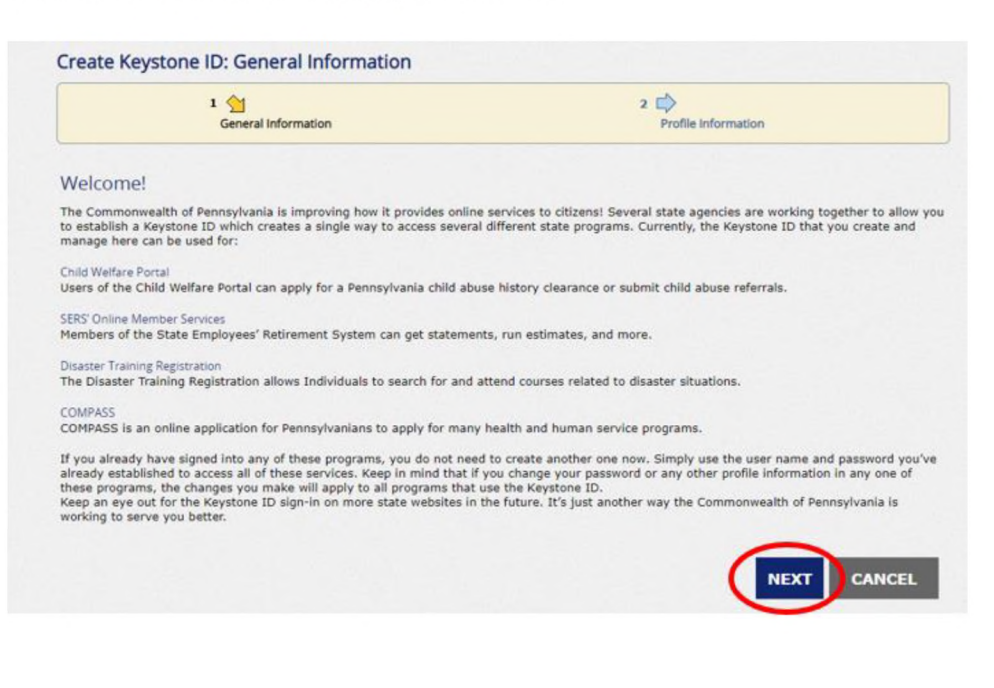

4. Enter the requested information and answer the security question to continue. Note: Keystone ID is the alphanumeric payment code which was provided in the original message from HireRight.

| reate Keystone ID: Profile Information                                                                                                    |                                                                                                    |                                                                      |  |
|----------------------------------------------------------------------------------------------------|----------------------------------------------------------------------------------------------------|----------------------------------------------------------------------|--|
|                                                                                                    | 1 Contraction                                                                                                    | 2 <u>Profile Information</u>                                         |  |
| = Required                                                                                                    |                                                                                                    |                                                                      |  |
| To create a nev                                                                                                    | v Keystone ID, please provide the follo                                                                                                    | owing information:                                                   |  |
| Keystone ID                                                                                                    |                                                                                                    | (must be 6 to 64 characters)                                         |  |
| • First Name                                                                                                    |                                                                                                    |                                                                      |  |
| • Last Name                                                                                                    |                                                                                                    |                                                                      |  |
| • Date Of Birth                                                                                                    |                                                                                                    | (MM/DD/YYYY)                                                         |  |
| • E-mail                                                                                                    |                                                                                                    |                                                                      |  |
| Confirm E-mail                                                                                                    |                                                                                                    |                                                                      |  |
| Security Question Tip<br>Choose questions for which<br>Avoid using special characte<br>You cannot use the same qu<br>Answer cannot be any phras<br>• Security Questio | s<br>you will easily recall the answers, do not write down the questions a<br>rS(##4@) and punctuation (",) in your answers.<br>Justion more than once.<br>the directly from the question.<br>n 1 Please select a security question | and answers, as this undermines their usefulness as a security tool. |  |
| Answer                                                                                                    |                                                                                                    |                                                                      |  |
| Security Questio                                                                                                    | n 2 Please select a security question                                                                                                    | ۲                                                                    |  |
| • Answer                                                                                                    |                                                                                                    |                                                                      |  |
| <ul> <li>Security Questio</li> </ul>                                                                                                    | n 3 Please select a security question                                                                                                    | V                                                                    |  |
|                                                                                                    |                                                                                                    |                                                                      |  |

- 5. Once your account information ahs been created, you will receive two messages from the state of Pennsylvania. One email will provide your user ID and one will contain a temporary password.
- 6. Log in to the Pennsylvania Child Welfare website using the user ID and temporary password.
- 7. Click on the ACCESS MY CLEARANCES button.

# What Would You Like To Do Today?

Please select which account you would like to access.

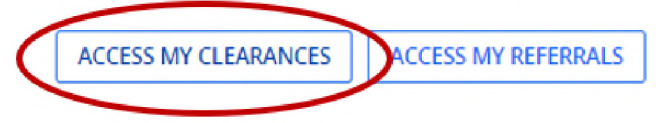

8. A web page titled "Learn More" will appear as shown below.

| Learn More  ABOUT THIS WEBSITE  This secure website is provided for individuals who want to have their Pennsylvania Child Abuse History Clearance processed online. The Pennsylvania Child Abuse History |
|----------------------------------------------------------------------------------------------------|
| BOUT THIS WEBSITE his secure website is provided for individuals who want to have their Pennsvivania Child Abuse History Clearance processed online. The Pennsvivania Child Abuse Hist                   |
| his secure website is provided for individuals who want to have their Pennsylvania Child Abuse History Clearance processed online. The Pennsylvania Child Abuse Hist                                     |
| Clearance Check will provide the applicant information as to whether or not they are listed in the Pennsylvania statewide database as a perpetrator of child abuse.                                      |
| DISCLOSURE OF PERSONAL INFORMATION                                                                                                    |

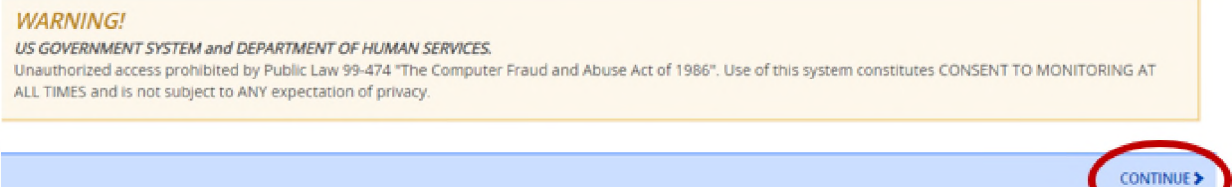

- 9. Log into the PA Child Welfare website with your User ID and the temporary password provided.
- 10. Change your password as directed.
- 11. Click "Create Clearance Application."

CREATE CLEARANCE APPLICATION

12. A web page titled "Getting Started" will appear as shown below.

| Getting Started<br>What to Expect<br>The exact amount of time it will take for you to complete this clearance application will vary depending of<br>If you have been provided an authorization code by the organization that is asking you to apply for a clear                                                                                                    | Need Help? Contact the CWIS Support Center at 1-877-343-0494                      |
|----------------------------------------------------------------------------------------------------|-----------------------------------------------------------------------------------|
| Getting Started<br>What to Expect<br>The exact amount of time it will take for you to complete this clearance application will vary depending of<br>If you have been provided an authorization code by the organization that is asking you to apply for a clear                                                                                                    | in the information you supply.                                                    |
| Getting Started What to Expect The exact amount of time it will take for you to complete this clearance application will vary depending of If you have been provided an authorization code by the organization that is asking you to apply for a clear                                                                                                    | in the information you supply.                                                    |
| What to Expect<br>The exact amount of time it will take for you to complete this clearance application will vary depending o<br>If you have been provided an authorization code by the organization that is asking you to apply for a clear                                                                                                    | in the information you supply.                                                    |
| The exact amount of time it will take for you to complete this clearance application will vary depending on the second second seco | n the information you supply.                                                     |
| If you have been provided an authorization code by the organization that is asking you to apply for a clea                                                                                                    |                                                                                   |
|                                                                                                    | arance, you will have a chance to enter it on the application                     |
| oll to the bottom of the page and click " <b>Begin</b> " to proceed.                                                                                                    |                                                                                   |
| dditional Information                                                                                                    |                                                                                   |
| of the information that you entered here is secure and confidential. For more information on the secur<br>mmonwealth of Pennsylvania's Privacy Policy C Additionally more information is provided in the Rights                                                                                                    | Ity and confidentiality of this website, please view the<br>and Responsibilities. |
| you have any questions about your application, please refer to the Frequently Asked Questions page. If y<br>id Abuse Registry's Child Abuse Clearance Unit at 1-877-371-5422.                                                                                                    | ou need further assistance, please contact the ChildLine                          |
| REVIOUS                                                                                                    | BEGIN                                                                             |
|                                                                                                    | $\cup$                                                                            |

### 13. You will see the "Application Purpose" screen as shown below.

| Application P | urpose |
|---------------|--------|
|---------------|--------|

Please select the reason you are submitting this Pennsylvania Child Abuse History Clearance application. You can select only one reason per application. If you require additional child abuse history clearances for any other reason, you will need to submit another application. You can submit another application at any time from your PA Child Abuse History Clearance Account.

#### Select "School Employee Not Governed by Public School Code" as shown below.

School Employee Not Governed by Public School Code: Applying as a school employee not governed by Section 111 of the Public School Code.

#### Click "Next" to navigate to the next page.

14. Provide requested information on "Applicant Information" screen and click "Next" to proceed to next page.

### Applicant Information

Please provide some basic information about yourself and confirm that the email address listed below is the email address where you wish to receive all emails regarding this application.

15. Provide requested information on "Current Address" screen and click "Next" to proceed to next page.

## **Current Address**

Please enter your home and mailing address information on this page, and indicate your preferred certificate delivery method below.

Please keep a copy of this e-Clearance ID for future reference.

16. Provide requested information on "Previous Address" screen and click "Next" to proceed to next page.

### **Previous Addresses**

Please enter everywhere you have lived since 1975. If you cannot remember exact addresses, please enter as much information as you can.

+ ADD PREVIOUS ADDRESS

17. Provide requested information on "Household Members" screen and click "Next" to proceed to next page.

## Household Members

Please tell us about everyone with whom you have ever lived since 1975 or anyone with whom you are currently living. This includes, but is not limited to, your parents, guardians, spouses and/or siblings.

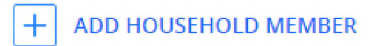

18. Review information displayed on Application Summary page and edit as needed. Click "Next" to proceed to next page.

# Application Summary

Below is a summary of the information you have entered so far. Please check your information for accuracy. If your information is not correct or needs to be updated, please click the edit button in the heading of the section that you would like to update and modify it as necessary.

COLLAPSE ALL

19. Provide e-signature as instructed.

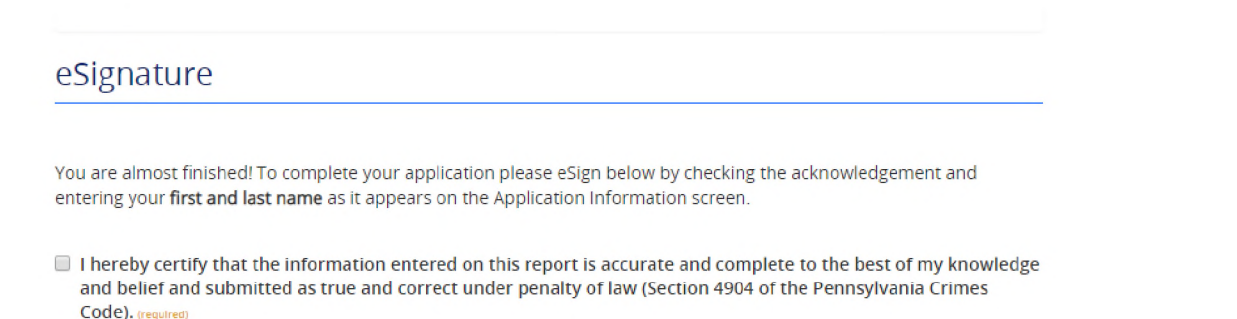

20. On Application Payment page, select "**Yes**" for the question "Did an organization provide a payment code for your application?" The payment code can be found in the original email from HireRight.

| )id an orga | nization provide a code for your application? (required) 3 |
|-------------|------------------------------------------------------------|
| • Yes 🛛     | No                                                         |
|             |                                                            |
| <b>C</b> 1  |                                                            |
| Code (re    | quired)                                                    |
| Eg., PA     | (123456789                                                 |
|             |                                                            |
|             |                                                            |

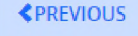

SUBMIT APPLICATION >

### 21. You will see a confirmation screen letting you know that your application was complete.

### Submission Confirmation

#### Success.

Your application (e-Clearance ID: 000004742392) has been successfully submitted!

#### Next Steps

Thank you for your submission. Please check your email for a confirmation notification that you may save for your own records. If you do not receive an email confirmation, contact ChildLine and Abuse Registry's Child Abuse History Clearance Unit at 1-877-371-5422.

You may view or check the status of your application from your PA Child Abuse History Clearance Account at any time. Once your application has been processed, you will receive a notification via email to log in to your account and view the outcome/result of the application.

You can also log into your account at any time from the Child Welfare Portal homepage.